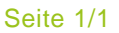

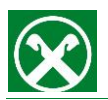

## Raiffeisen Online Banking: Registrierung Smartphone Direkteingabe

 Öffnen Sie Ihre Raiffeisen-ID App und klicken Sie unter "Einstellungen > Benutzerkonten" auf "Neue Registrierung". Wählen Sie die "Direkteingabe" aus.

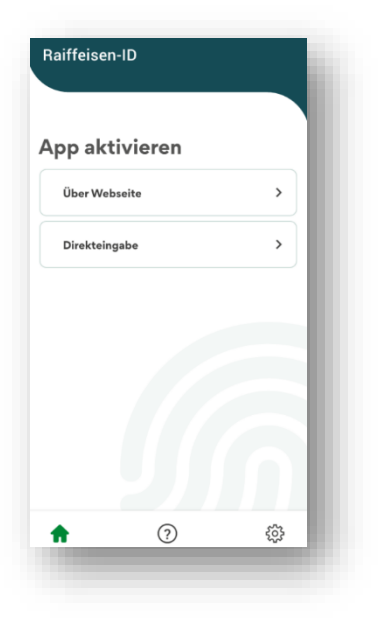

 Geben Sie die Lizenznummer, welche Sie mit den ROB Zugangsdaten erhalten haben, ein.
Geben Sie darunter den Registrierungscode, welchen wir Ihnen per SMS oder E-Mail Adresse geschickt haben, in das vorgesehene Feld ein.

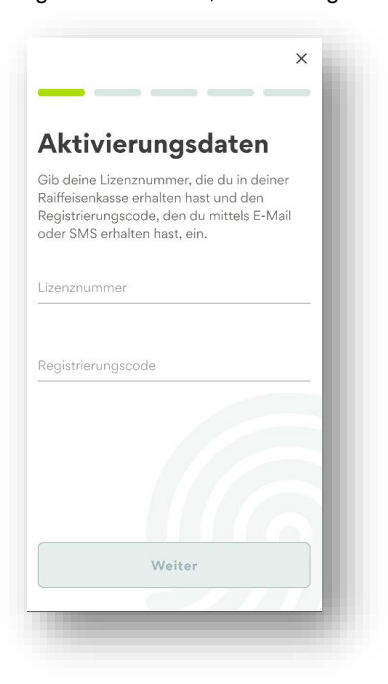

3) Definieren Sie eine persönliche fünfstellige PIN für die zukünftigen Autorisierungen deiner Aufträge. Sofern vom Smartphone unterstützt, können Sie zusätzlich Ihren Fingerabdruck oder die Gesichtserkennung für die Auftragsfreigabe

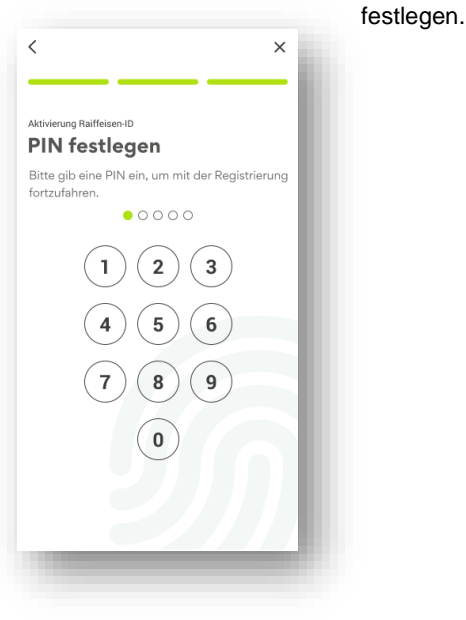

 Registrierung abgeschlossen: Sie haben die Registrierung erfolgreich abgeschlossen. Ihr Handy ist ab sofort für das Login und die Auftragsfreigabe in Ihrem Raiffeisen-Online Banking aktiviert.

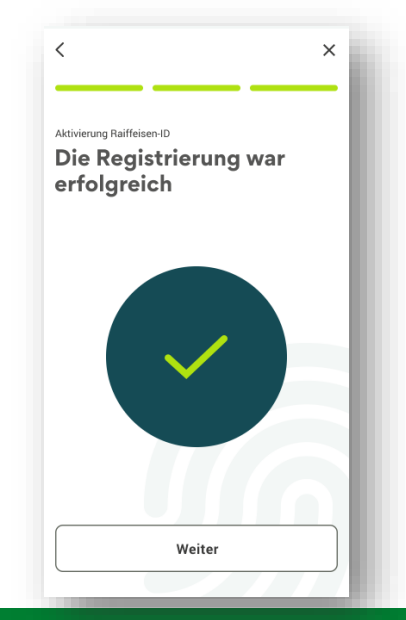

**Raiffeisen** Meine Bank